## **Printer Installation Guide**

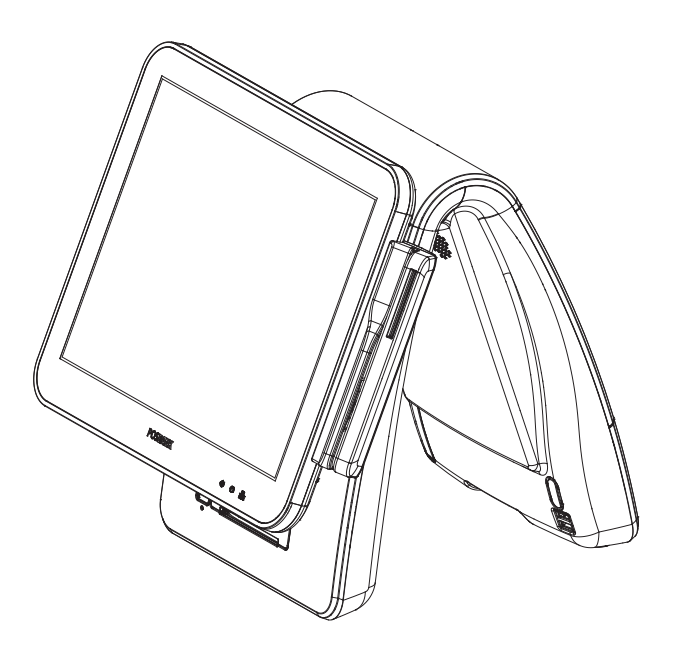

## Integrated Thermal Receipt Printer **IMPREX PRIME**

### Precaution

### 경고

제품 성능이 저하되거나 화재/감전/손상의 위험 안내

- 1. 인증된 전문가 이외에는 절대로 분해(설치/수리)하거나 개조하지 마십시오.
- 2. 시스템에 물이나 액체를 쏟지 않도록 주의 하십시오.
- 3. 시스템 설치 시 반드시 접지 하십시오.
- 4. 번개가 심하게 칠 때는 전원코드를 만지지 마십시오.
- 5. 젖은 손으로 전원코드를 만지지 마십시오.
- 6. 전원코드나 주변장치 연결선을 잡아당기지 마십시오.
- 7. 시스템에서 이상한 냄새, 소리, 연기가 나면 즉시 전원코드를 제거하고 가까운 인증된 서비스센터로 연락하십시오.
- 8. 손상된 전원코드나 플러그(콘센트)를 사용하지 마십시오.
- 9. 제품과 동봉된 비닐포장은 어린이들의 손에 닿지 않는 곳에 보관 하십시오. - 어린이들이 비닐포장을 뒤집어 쓸 경우, 질식될 수 있습니다.

### 주 의

- 1. 시스템에 적합한 전원/콘센트(110V 또는 220V)를 선택하여 사용 하십시오.
- 화재/감전의 위험이 있습니다. 2. 설치 전, 사용의 적합한 장소인지 안전여부를 미리 확인 하십시오.
- 통풍이 잘 되는 곳, 주위 화재발생 가능 여부 등을 확인 하십시오. – 물기나 습기가 없는 곳
- 3. 경사진 위치에 설치하거나 보관하지 마십시오.
- 제품의 추락(낙하)로 인한 충격으로 파손되거나 고장이 원인이 될 수 있습니다. 4. 시스템의 PCB취급 시 정전기 방지용 기구를 착용하십시오.
- 제품 성능이 저하되거나 수명이 단축될 수 있습니다.
- 5. 정전기가 발생하기 쉬운 장소에 설치하지 마십시오.
- 6. 제품 안에 금속류나 이물질을 집어넣지 마십시오.
- 7. 전원 연결구에 코드를 여러 개 연결해서 사용하지 마십시오.
- 8. 전용 아답터를 사용합니다.
- 공급된 전용 아답터를 사용하지 않을 경우 성능저하 및 폭발의 위험이 있습니다. 9. 외부포트 사용 시, 규격에 맞는 포트로 연결합니다.
- 규격에 맞지 않는 기기를 임의로 연결할 경우 포트에 손상이 생길 수 있습니다.

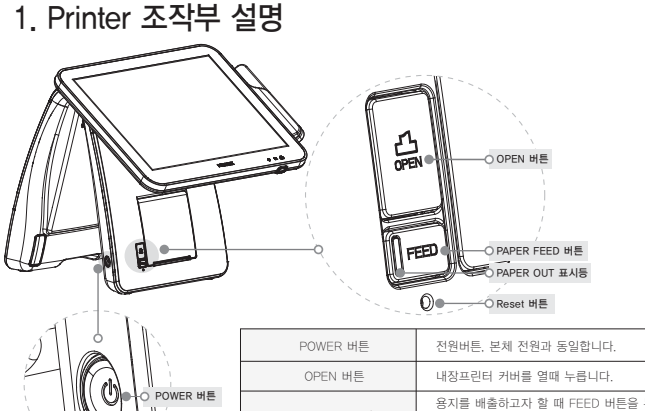

#### 용지를 배출하고자 할 때 FEED 버튼을 누릅니다. PAPER FEED 버튼 버튼을 계속 누르고 있으면 용지가 연속으로 배출됩니다. 용지없음을 나타내는 표시등으로 용지가 없을 경우 PAPER OUT 표시등 덕색 표시등이 켜집니 Reset 버튼 Reset 기능 및 setting Mode 진입시 사용합니다

#### 2. 자가진단

- Step 1. 용지가 제대로 끼워져 있는지 확인하시기 바랍니다.
- Step 2. FEED 버튼을 누른 상태에서 전원을 켜면 자가진단이 시작됩니다.
- Step 3. 프린터는 펌웨어 버전과 현재설정 같은 프린터의 현재상태를
- 인쇄합니다.

Step 4. 현재상태와 글꼴상태 인쇄를 확인합니다. Step 5. 프린터는 자가진단이 끝나면 바로 정상상태가 됩니다. ※참 고

인쇄 확인한 후 다른작업을 진행합니다. 자가 진단을 통해 프린터가 제대로 작동되고 있는지 확인할 수 있습니다. 자가 진단으로 인쇄품질, 펌웨어 버젼, 설정을 확인합니다.

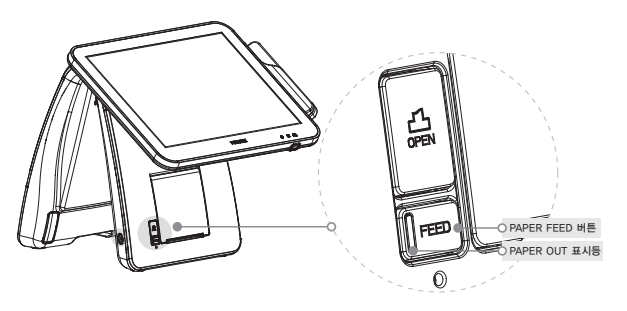

### 3. 영수증 용지 교체방법

Step 1. 내장 프린터에 용지가 없으면 PAPER OUT 표시등에 불이 들어옵니다. 용지 교체를 위해 그림과 같이 모니터를 올려 줍니다.

- Step 2. 내장프린터 "OPEN" 버튼을 눌러 커버를 엽니다.
- Step 3. 새로운 롤 용지를 올바른 방향으로 삽입합니다.
- Step 4. 용지(종이)를 당겨 프린터 중간에 걸치고 닫습니다.
- Step 5. 모니터를 원래상태로 변경한 뒤 사용합니다.

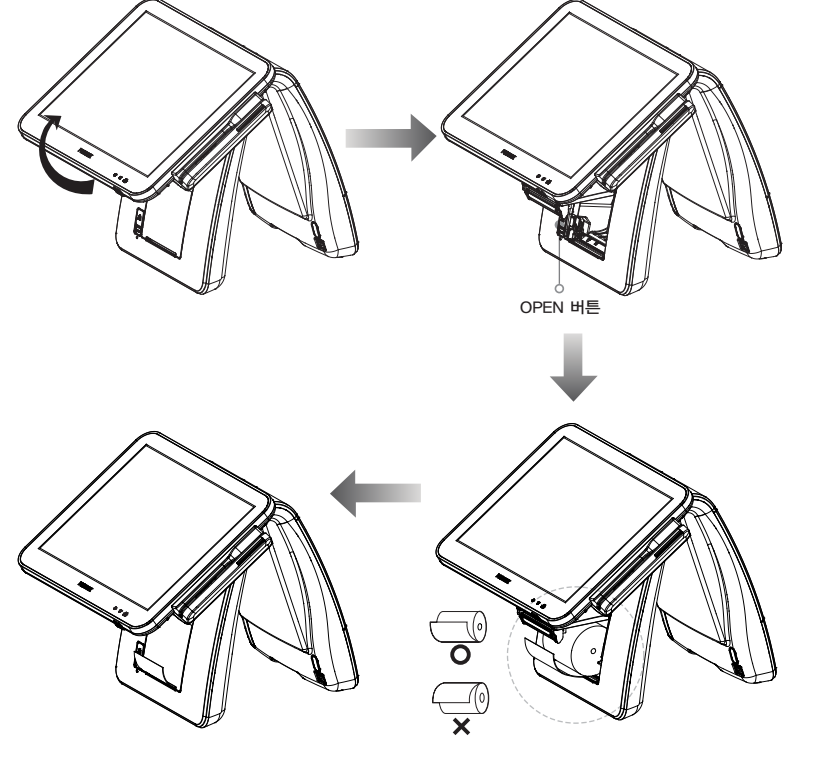

#### 4. Printer 설정

'Setting Mode'에서는 프린터의 속성(통신속도, 인쇄농도 등)을 설정합니다.

[Setting Mode 진입방법]

- Step 1. 용지가 제대로 끼워져 있는지 확인합니다.
- Step 2, FEED 버튼을 누른 상태로 Reset 버튼을 누릅니다.
- Step 3. Self-test 가 진행됩니다
- Step 4. 프린터의 기본상태가 출력됩니다.
- Step 5. 계속해서 FEED 버튼을 5초정도 누른 상태로 대기하시면 Setting Mode로 진입합니다.
- Step 6. 설정할 수 있는 속성이 다음과 같이 출력됩니다.

#### \*\*\* Setting Mode \*\*\*

| Interface : Serial+USB+Ethernet<br>1. Step by Step<br>2. Serial Baudrate<br>3. Serial Parity-bit<br>4. Serial Handshaking<br>5. Error Sound<br>6. Density<br>7. Auto Cut<br>8. Auto Cut<br>9. Code Page | <ol> <li>USB Mode</li> <li>Paper Width</li> <li>Paper Type</li> <li>DHCP Mode (for Ethernet)</li> <li>WiFi Mode (Not Support)</li> <li>WiFi Channel (Not Supprt)</li> <li>Black Mark Mode</li> <li>Auto Load Mode</li> <li>Sensing Level</li> </ol> |
|----------------------------------------------------------------------------------------------------|----------------------------------------------------------------------------------------------------|
| 9. Code Page                                                                                                    | 18. Sensing Level                                                                                                    |
|                                                                                                    |                                                                                                    |
|                                                                                                    |                                                                                                    |

\* Setting Mode에서 프린터 설정할 수 있는 속성은 아래표왜 같습니다.

| No | Function     | Button count | Setting          | Default  |
|----|--------------|--------------|------------------|----------|
| 1  | Step by Step |              | 순차적 Setting 후 종료 |          |
|    |              | 1            | 2400 BPS         |          |
|    |              | 2            | 4800 BPS         |          |
|    | Corial       | 3            | 9600 BPS         |          |
| 2  | Baudrate     | 4            | 19200 BPS        | 9600 BPS |
|    |              | 5            | 38400 BPS        |          |
|    |              | 6            | 57600 BPS        | 9600 BPS |
|    |              | 7            | 115200 BPS       |          |

| No        | Function             | Button count            | Setting                | Default                   |  |
|-----------|----------------------|-------------------------|------------------------|---------------------------|--|
|           |                      | 1                       | None                   |                           |  |
| 3         | Serial<br>Parity-bit | 2                       | Even                   | None                      |  |
|           |                      | 3                       | Odd                    |                           |  |
|           | Seria                | 1                       | DTR/DSR                |                           |  |
| 4         | Handshaking          | 2                       | Xon/Xoff               | DTR/DSR                   |  |
|           |                      | 1                       | No Sound               |                           |  |
| 5         | Error Sound          | 2                       | Internal Buzzer        | No Sound                  |  |
|           |                      | 3                       | External Buzzer        |                           |  |
|           |                      | 1                       | Low Power(160mm/sec)   |                           |  |
|           |                      | 2                       | Normal (120mm/sec)     |                           |  |
| 6 Density | Density              | 3                       | Slightly(80mm/sec)     | High Speed<br>(200mm/sec) |  |
|           | 4                    | Dark (40mm/sec)         | (2001111, 500)         |                           |  |
|           |                      | 5                       | High Speed (200mm/sec) |                           |  |
|           |                      | 1                       | Install (Feed)         |                           |  |
| 7         | Auto Cut             | 2                       | Diasble                | Install (Feed)            |  |
|           |                      | 3                       | Install (No Feed)      |                           |  |
|           |                      | 1                       | Programable            |                           |  |
| 8         | Auto<br>Cut Mode     | 2                       | Full cut only          | Programable               |  |
|           | cutilioue            | 3                       | Partial Cut Only       |                           |  |
| 9         | Code Page            | *국가별 언어설정이므로 변경하지 마십시오. |                        |                           |  |
|           |                      | 1                       | Serial Emulation       | L. Luca                   |  |
| 10        | USB Mode             | 2                       | Actual USB             | Actual USB                |  |
|           |                      | 1                       | 80mm                   |                           |  |
| 11        | Paper Width          | 2                       | 58mm                   | 80mm                      |  |
|           |                      | 1                       | TF50KS-E2D             |                           |  |
|           |                      | 2                       | TP50KJ-R               | 1                         |  |
|           |                      | 3                       | PD160R-63              | 1                         |  |
| 12        | Paper Type           | 4                       | PD160R-N               | - TF50KS-E2D<br>-         |  |
|           |                      | 5                       | P220VBB-1              |                           |  |
|           |                      | 6                       | KT55F20                |                           |  |
| 1.2       | DUCD M. J            | 1                       | Disable                |                           |  |
| 13        | DHCP Mode            | 2                       | Enable                 | Disable                   |  |
|           | Black                | 1                       | Disable                |                           |  |
| 14        | Mark Mode            | 2                       | Enable                 | Disable                   |  |

### 5. Printer 사양

| Printing Method          | 3" Jam-free direct thermal                                         |                       |  |
|--------------------------|--------------------------------------------------------------------|-----------------------|--|
| Printing Speed           | 200 mm/sec max                                                     |                       |  |
| Dot Density (DPI)        | 203.2                                                              |                       |  |
| Dot Pitch (mm)           | 0.125*0.125                                                        |                       |  |
| Effective Printing Width | 72mm, 576dots                                                      |                       |  |
| Printing Direction       | Unidirectional with friction feed                                  |                       |  |
| Character # inc          | Font A                                                             | (13*26) 42 columns    |  |
| Character/Line           | Font B                                                             | (10*20) 56 columns    |  |
|                          | Туре                                                               | Thermal paper         |  |
| Dapar                    | Width                                                              | 79.5mm (±0.5mm)       |  |
| гареі                    | Thickness                                                          | 0.07mm                |  |
|                          | Roll diameter                                                      | 83 Ømm                |  |
| 6 II I III               | TPH Life                                                           | 100km                 |  |
| Reliability              | MCBF                                                               | 60,000,000 lines      |  |
|                          | Alphanumeric character                                             | 95                    |  |
| Character/Set            | Extended graphic                                                   | 128 x 35 page         |  |
| Barcode                  | EAN-8, EAN-13, CODE39, CODE93, CODE128, ITF, UPC-A, UPC-E, CODABAR |                       |  |
| Emulation                | ESC/POS command compatible                                         |                       |  |
| Driver                   | Windows / OPOS                                                     |                       |  |
| Interface                | Serial / USB / Ethernet                                            |                       |  |
| Power                    | -                                                                  |                       |  |
| Data Buffer              | 4 Kbyte                                                            |                       |  |
| c:                       | Life                                                               | 1,000,000 cuts        |  |
| Cutting                  | Cutting method                                                     | Partial Cut, Full Cut |  |
| Tananatura               | Operation                                                          | 0~40°C                |  |
| remperature              | Storage                                                            | -20 ~ 60°C            |  |
| Qualification            | CE, FCC, KC                                                        |                       |  |
|                          | _                                                                  |                       |  |

1) 인쇄속도는 데이터 전송속도와 명령어의 조합에 따라 다소 느려질 수 있습니다.

2) 이 값은 표준으로, 지정된 용지에서 측정된 값이며, 온도나 인쇄레벨에 따라 달라질 수 있습니다. 3) 외부로부터 써지성의 강한 노이즈 발생 시 인쇄품질의 저하를 가져올 수 있습니다.

### Information

#### Copyright

이 설명서의 저작권은 (주)포스뱅크에 모든 판권이 소유되어 있으며, 저작권법에 의해

- (주)포스뱅크 동의없이 어떠한 내용도 복제/유포할 수 없습니다.
- 이 설명서는 정보 제공을 목적으로 제공되어집니다.
- 이 문서에 포함된 모든 정보는 사전 통보없이 변경될 수 있습니다.
- (주)포스뱅크는 이 사용 설명서의 사용에 관계된 직접 또는 간접적인 손상, 문제에 책임지지 않습니다.

#### Warranty & Service

1. 상세한 A/S 및 고객지원 문의는 각 국가의 구매처(판매자 또는 수입자)에 연락하십시오.

- 2. 정상적인 사용 상태에서 발생한 성능, 기능상 고장 발생 시 보증기간 내 무상 서비스됩니다.
- 2. 다음과 같은 사항에 대해 서비스를 받을 경우, 소정의 수수료가 부과되거나 유상서비스로 분류됩니다.
- 사용자의 요청에 의한 HDD 파티션 분할 또는 새로 구입한 OS의 재설치를 위한 서비스 요청
- 인터넷 및 네트워크(LAN) 연결, 설정 등 사용방법에 대한 서비스 요청
- •사용자 요청에 의해 운영체지 및 소프트웨어의 재설치가 이루워질 때
- 타사 소프트웨어에 대한 사용 설명 및 서비스 요청 (해당 업체에 문의하여 주십시오)
- 하드웨어의 고장에 의하지 않은 운영체제 및 소프트웨어의 재설치 또는 재설정 서비스 요청
- 사용자가 별도로 구입한 추가 부품(메모리, 하드디스크 등)에 대한 장착을 요청하는 경우
- •사용자가 별도로 구입한 새로운 장치를 설치 요청하거나 문의하는 경우 (해당 업체에 문의하여 주십시오.)
- •특별한 문제는 없지만 서비스 엔지니어의 방문 점검 또는 사용설명 서비스의 요청
- 제품의 이동, 이전 등으로 인한 설치 변경으로 인한 요청
- •사용자의 부주의, 고의, 과실로 인한 장애
- •경고/주의 문구에 벗어난 작동 및 환경에서 사용하여 이상이 발생한 경우
- •사용상의 잘못 또는 취급부주의(낙하, 침수, 충격, 파손), 임의로 수리, 개조하여 고장 발생 시
- 부적절한 전원을 연결하여 고장 발생시
- •지정 서비스 센터가 아닌 곳에서 부적절한 수리를 받아 고장 발생 시
- •본사에서 제공하지 않은 옵션품(케이블, 아답터, 용지 등)의 구입 사용으로 고장 발생 시
- •정품 소프트웨어가 아닌 불법복제 소프트웨어 사용으로 정상적 설치가 안된 경우
- •프린터 환경변화 (시스템 변경/재설치 등)나 바이러스 감염으로 인해 프린터 드라이버를 재설치한 경우
- ·충격 전압을 보호할 수 없는 불안정한 전원에서 사용한 경우
- •화재, 지진, 수해 등 천재지변으로 인한 고장 발생시
- •소모성 부품의 수명이 다한 경우 (메커니즘, 오토커터, 배터리 등)

# **Installation Guide**

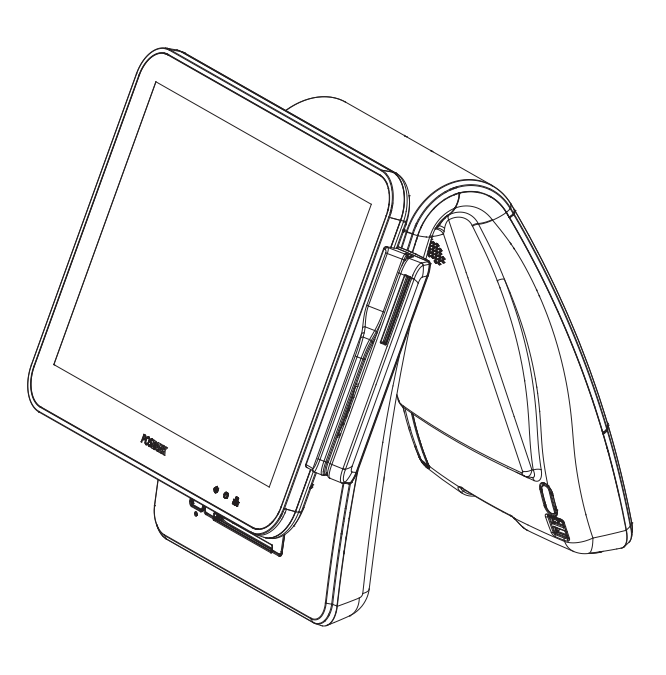

The one that creates a new trend **IMPREX PRIME** 

자세한 메뉴얼은 홈페이지에서 다운받을 수 있습니다. (www.posbank.co.kr)

## **A** Cautions

### 경고

#### 제품 성능이 저하되거나 화재/감전/손상의 위험 안내

- 1. 인증된 전문가 이외에는 절대로 분해(설치/수리)하거나 개조하지 마십시오.
- 2. 시스템에 물이나 액체를 쏟지 않도록 주의 하십시오.
- 3. 시스템 설치 시 반드시 접지 하십시오.
- 4. 번개가 심하게 칠 때는 전원코드를 만지지 마십시오.
- 5. 젖은 손으로 전원코드를 만지지 마십시오.
- 6. 전원코드나 주변장치 연결선을 잡아당기지 마십시오.
- 7. 시스템에서 이상한 냄새, 소리, 연기가 나면 즉시 전원코드를 제거하고 가까운 인증된 서비스센터로 연락하십시오.
- 8. 손상된 전원코드나 플러그(콘센트)를 사용하지 마십시오.
- 9. 제품과 동봉된 비닐포장은 어린이들의 손에 닿지 않는 곳에 보관 하십시오. - 어린이들이 비닐포장을 뒤집어 쓸 경우, 질식될 수 있습니다.

### 주 의

- 1. 시스템에 적합한 전원/콘센트(110V 또는 220V)를 선택하여 사용 하십시오.
- 화재/감전의 위험이 있습니다. 2. 설치 전, 사용의 적합한 장소인지 안전여부를 미리 확인 하십시오.
- 통풍이 잘 되는 곳, 주위 화재발생 가능 여부 등을 확인 하십시오. – 물기나 습기가 없는 곳
- 3. 경사진 위치에 설치하거나 보관하지 마십시오.
- 제품의 추락(낙하)로 인한 충격으로 파손되거나 고장이 원인이 될 수 있습니다. 4. 시스템의 PCB취급 시 정전기 방지용 기구를 착용하십시오.
- 제품 성능이 저하되거나 수명이 단축될 수 있습니다.
- 5. 정전기가 발생하기 쉬운 장소에 설치하지 마십시오.
- 6. 제품 안에 금속류나 이물질을 집어넣지 마십시오.
- 7. 전원 연결구에 코드를 여러 개 연결해서 사용하지 마십시오.
- 8. 전용 아답터를 사용합니다.
- 공급된 전용 아답터를 사용하지 않을 경우 성능저하 및 폭발의 위험이 있습니다. 9. 외부포트 사용 시, 규격에 맞는 포트로 연결합니다.
- 규격에 맞지 않는 기기를 임의로 연결할 경우 포트에 손상이 생길 수 있습니다.

## 1. 내용물 확인

먼저 설명서에 표시된 포장 목록을 확인하시기 바랍니다.

#### ▶ 포장 목록

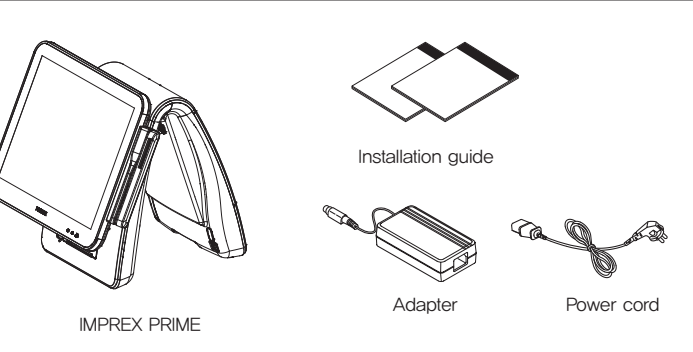

# 2. 각 부분의 명칭

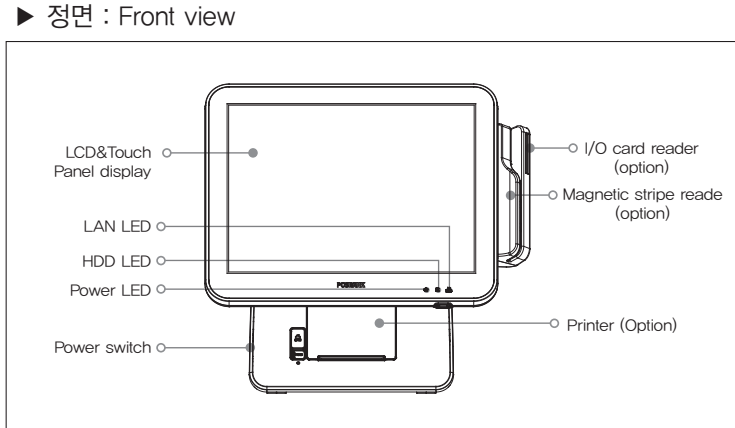

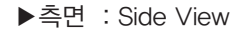

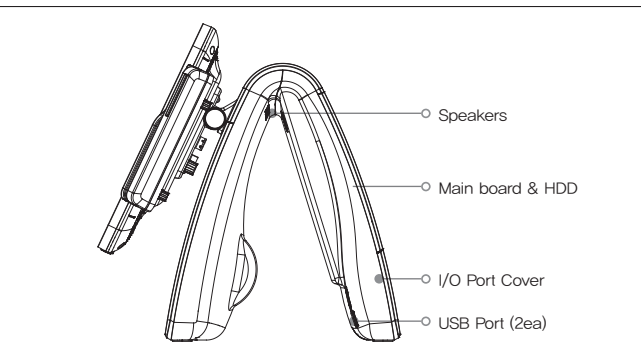

## 3. 전원연결

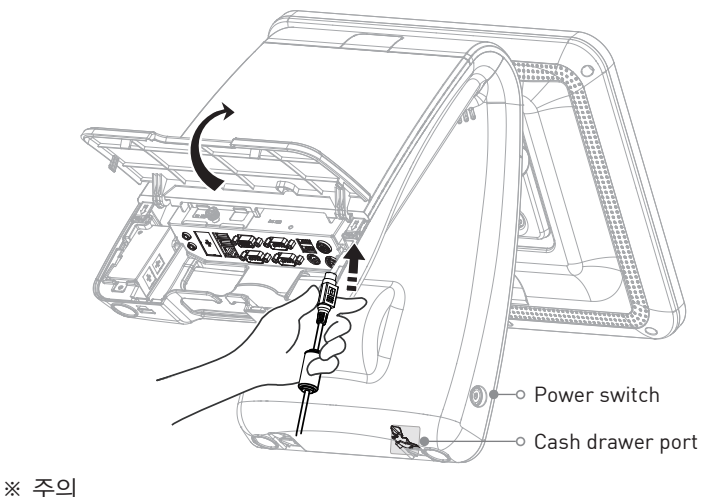

#### - 플러그 캡을 당겨서 분리하세요.

▶ LED 램프 동작 상태에 따라 각각의 LED 램프가 작동됩니다

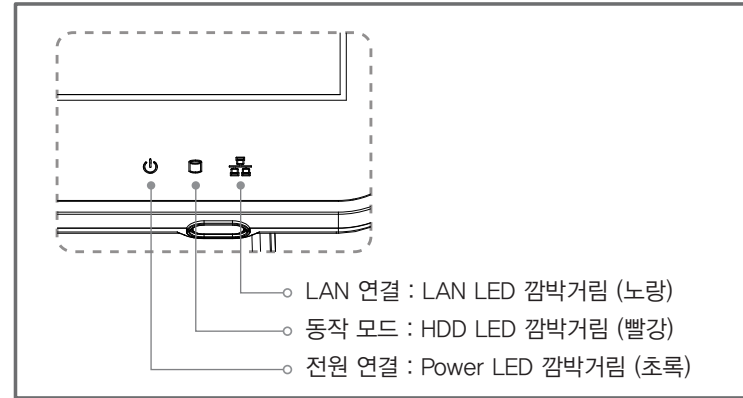

## 4. 1/0 사양

### ▶ I/O Port : J1900

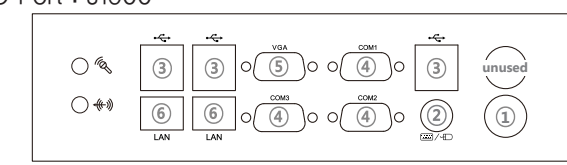

|   | Description               |   | Description      |  |
|---|---------------------------|---|------------------|--|
| 1 | Power connector / 24V, 5A | 4 | COM1, COM2, COM3 |  |
| 2 | PS/2 connector            | 5 | VGA              |  |
| 3 | USB                       | 6 | LAN              |  |

\* 입출력 포트(I/O Port)는 제품 모델/사양/옵션에 따라 변경될 수 있습니다.

#### ► I/O Port : Qs

| 01 | 011.00 |                                                                                                    |
|----|--------|----------------------------------------------------------------------------------------------------|
|    | 0.6    | ~~~~~~~~~~~~~~~~~~~~~~~~~~~~~~~~~~~~~~                                                                                                    |
|    | 0 "%   | $\begin{array}{c} 3 \\ 3 \\ \end{array} \\ \begin{array}{c} 3 \\ \end{array} \\ \begin{array}{c} 0 \\ 5 \\ \end{array} \\ \begin{array}{c} 5 \\ 0 \\ \end{array} \\ \begin{array}{c} 0 \\ 4 \\ 0 \\ \end{array} \\ \begin{array}{c} 3 \\ \end{array} \\ \begin{array}{c} 3 \\ \end{array} \\ \begin{array}{c} 1 \\ \end{array} \\ \begin{array}{c} 1 \\ \end{array} \\ \end{array} \\ \begin{array}{c} 1 \\ \end{array} \\ \end{array} \\ \begin{array}{c} 1 \\ \end{array} \\ \end{array} \\ \begin{array}{c} 1 \\ \end{array} \\ \end{array} \\ \begin{array}{c} 1 \\ \end{array} \\ \end{array} \\ \begin{array}{c} 1 \\ \end{array} \\ \end{array} \\ \begin{array}{c} 1 \\ \end{array} \\ \end{array} \\ \begin{array}{c} 1 \\ \end{array} \\ \end{array} \\ \end{array} \\ \end{array} \\ \begin{array}{c} 1 \\ \end{array} \\ \end{array} \\ \end{array} \\ \end{array} \\ \end{array} \\ \begin{array}{c} 1 \\ \end{array} \\ \end{array} \\ \end{array} \\ \end{array} \\ \end{array} \\ \end{array} \\ \end{array} \\ \end{array} \\ \end{array} \\$ |
|    | ()     |                                                                                                    |

| Description |                           | Description |                  |
|-------------|---------------------------|-------------|------------------|
| 1           | Power connector / 24V, 5A | 4           | COM1, COM2, COM3 |
| 2           | PS/2 connector            | 5           | VGA              |
| 3           | USB                       | 6           | LAN              |

\* 입출력 포트(I/O Port)는 제품 모델/사양/옵션에 따라 변경될 수 있습니다.

## 5. 옵션장치

- ※경고: 옵션 장치는 설치 및 제거 전에 반드시 전원(AC)코드를 완전히 제거 후 진행합니다.
- ※ 옵션장치 상세 설명서는 옵션장치와 같이 포장되어 있습니다.

## 5-1. 옵션장치 설치 예시

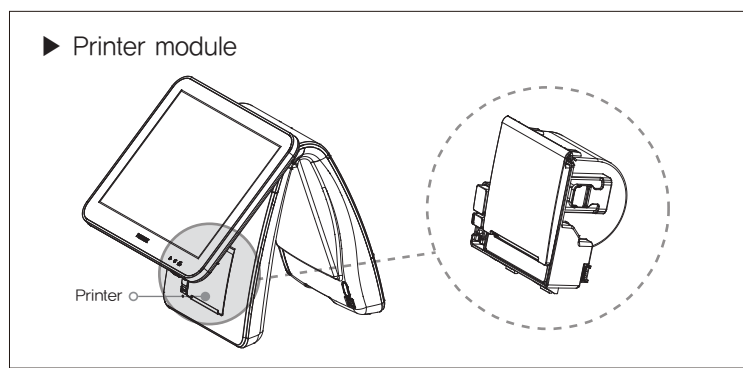

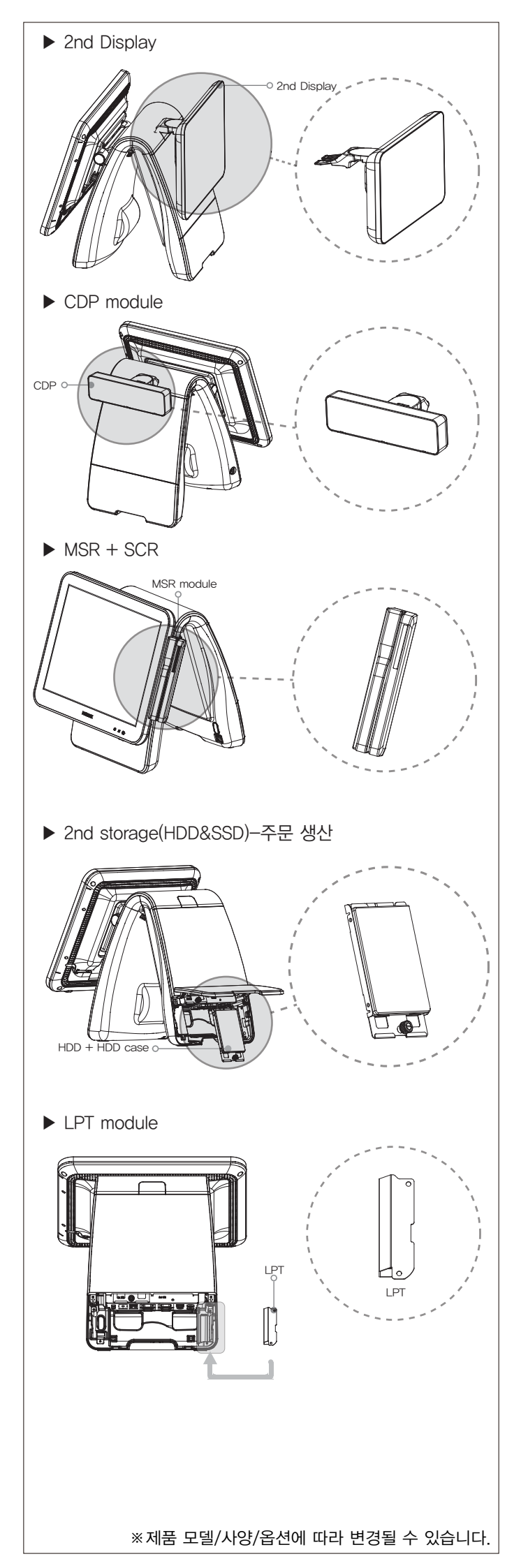